アクワイヤー™クアンタム EFX 用の USB ドライバーダウンロード

http://www.color.tc//support//dprcolorinfo//root/02.%20DOWNLOADS/CHROMAVISION%20 PRO%20MINI%20DRIVER/ChromaVision%20Pro%20Mini driver Install Pack.zip

1. こちらを Ctrl キーを押しながらクリックします。

保存を選択します。

| サイズ: 16.3 MB<br>サイト: www.color.tc |          |       |
|-----------------------------------|----------|-------|
| → 開く(O)<br>ファイルは自動・               | 呆存されません。 |       |
| → 保存(S)                           |          |       |
| → 名前を付け                           | て保存(A)   |       |
|                                   |          | キャンセル |

2. 「ファイルを開く」をクリックします。

| ChromaVision Pro Mini_driver_Install_Pack.zip のダウンロードが完了しました。 | ファイルを開く(O) ▼ | フォルダーを開く(P) | ダウンロードの表示(V) | × |
|---------------------------------------------------------------|--------------|-------------|--------------|---|
|                                                               |              | L           | 1            |   |

3. File を右クリックして「すべて展開」をクリック。

🗹 🕌 ChromaVision Pro Mini\_driver\_I...

4. 参照で展開先を選びます。

展開先の選択とファイルの展開

| ファイルを下のフォルダーに展開する(F):                                          |       |
|----------------------------------------------------------------|-------|
| C:¥Users¥:YDownloads¥ChromaVision Pro Mini_driver_Install_Pack | 参照(R) |

```
□ 完了時に展開されたファイルを表示する(H)
```

5. 展開した場所から、下記のフォルダーをダブルクリックします。

Mini\_Treiber\_Install

6. 「Install」を選択して「管理者として実行」をクリックします。

|               | * | packages_x64 |
|---------------|---|--------------|
|               | * | packages_x86 |
|               |   | Install      |
| 開く(O)         |   |              |
| 😜 管理者として実行(A) |   |              |
|               |   |              |

7. 次の画面で「はい」を選択すると、下記の画面が出ますので、日本語を選択して OK を クリックします。

| UsbBulk | Setup_x64 - InstallShield Wizard | ×      |
|---------|----------------------------------|--------|
| స       | インストールで使用する言語を次の中から選択して下さい。      |        |
|         | 日本語                              | $\sim$ |
|         | OK(0) キャンセ                       | μ      |

8. インストールが始まります。最後に「完了」をクリックして終了です。

| UsbBulkSetup_x64 - InstallShiel | ld Wizard                                                                                        |
|---------------------------------|--------------------------------------------------------------------------------------------------|
| 2                               | インストールの準備をしています。                                                                                 |
|                                 | UsbBulkSetup_x64 セットアップは、プログラムセットアップの手順を<br>ご案内する InstallShield Wizard を準備しています。しばらくお待<br>ちんださい。 |
|                                 | 解凍中: UsbBulkSetup_x64.msi                                                                        |
|                                 |                                                                                                  |
|                                 |                                                                                                  |
|                                 |                                                                                                  |
|                                 | キャンセル                                                                                            |